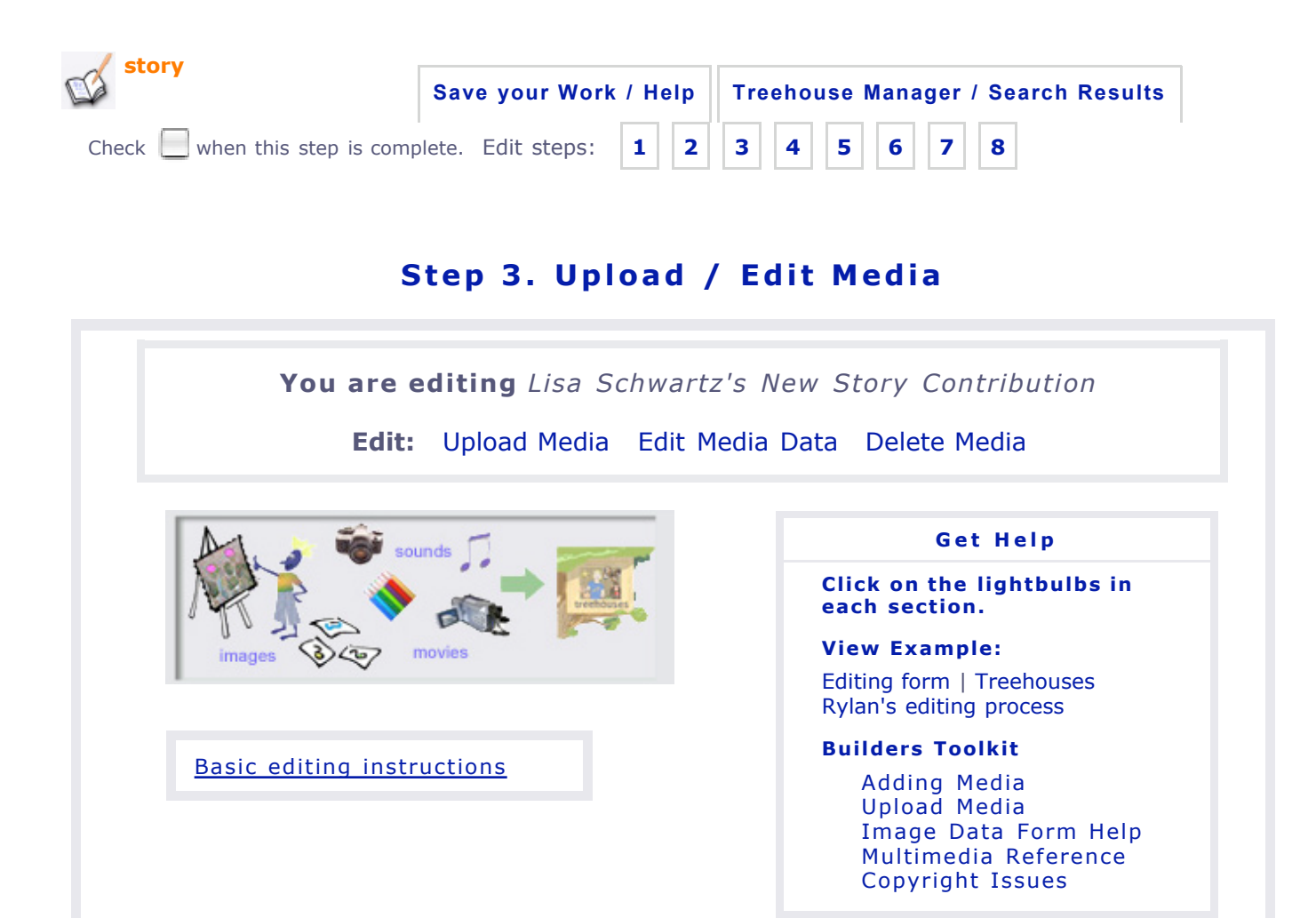

| Upload /Edit Media                                                                                                    |                            |
|----------------------------------------------------------------------------------------------------|----------------------------|
| Upload a new media file                                                                                                    |                            |
| To upload a new media file follow the steps below:                                                                                                    |                            |
| <ol> <li>Select a media file type: Image Sound Movie Docume</li> <li>Use the Browse (Choose File) button to locate the file you want to uploa<br/>Choose File no file selected</li> <li>Then click on the Upload Media File button to initiate the upload.<br/>Upload Media File</li> </ol>                                                                         | nt<br>d from your computer |
| <ul> <li>Images         Please upload only JPEG, GIF, or PNG files. Ideally your master image should be around 800 pixels wide or high (example). See The Multimedia Reference and Adding Media for more information.     </li> <li>Documents         Select this media type for uploading text files, PDF, Word, Excel, PowerPoint documents, etc.     </li> </ul> |                            |
| Size limit<br>You may upload media files up to 5 megabytes. Most sound and movie<br>files under one minute will fit this requirement. If you would like to                                                                                                    |                            |

|                                                                                                   | 1                                                                                                    |
|---------------------------------------------------------------------------------------------------|----------------------------------------------------------------------------------------------------|
| Edit data for one of my i                                                                         | media files in the ToL                                                                                                |
| database                                                                                          |                                                                                                    |
| To edit a media file you must<br>criteria in one of the search f<br>you type search criteria into | : first find it in the ToL database. Type search<br>ields below and click find media. We recommend<br>only one field. |
| Find media that match the                                                                         | e following criteria:                                                                                                 |
| Text in Any Media Data                                                                            | Field                                                                                                    |
| Media File ID                                                                                     |                                                                                                    |
| Scientific Name                                                                                   |                                                                                                    |
| Copyright Owner                                                                                   |                                                                                                    |
| File Name                                                                                         |                                                                                                    |
| Attached to Group                                                                                 | Find Media Files                                                                                                    |
| Noto: You will only be able to                                                                    | a dit images that you have contributed yourself                                                                       |
| or for which you own the cor                                                                      | vriaht                                                                                                    |

| Delete | one | of | my | media | files | from | the | ToL |
|--------|-----|----|----|-------|-------|------|-----|-----|
| databa | se  |    |    |       |       |      |     |     |

To delete a media file you must first find it in the ToL database. Type search criteria in one of the search fields below and click find media. We recommend you type search criteria into only one field.

Find media that match the following criteria:

| Text in Any Media Data Field |                  |
|------------------------------|------------------|
| Media File ID                |                  |
| Scientific Name              |                  |
| Copyright Owner              |                  |
| File Name                    |                  |
| Attached to Group            |                  |
|                              | Find Media Files |

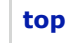

Contact Lisa Schwartz, ToL Learning Materials Editor, at  $\ensuremath{\mathsf{learning}}\xspace$  to the second second s